## Instrukcja dla rodziców

Przeprowadzenie indywidualnej rozmowy z dowolnym nauczycielem za pomocą aplikacji TEAMS.

Uwaga! Wszystkie rozmowy rodzice przeprowadzają z konta ucznia (swojego dziecka).

1. Logujemy się do TEAMS. Wpisujemy login dziecka.

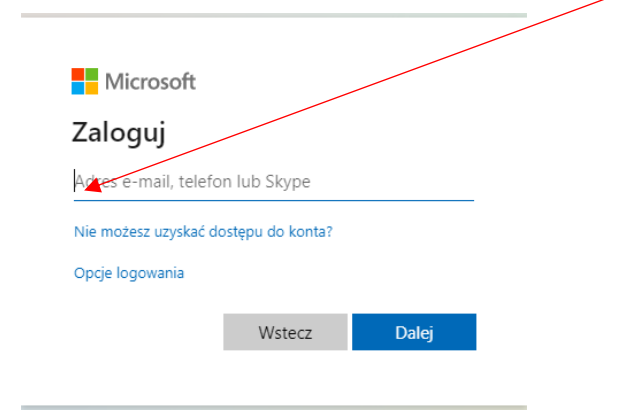

2. Wprowadzamy hasło i klikamy przycisk Zaloguj

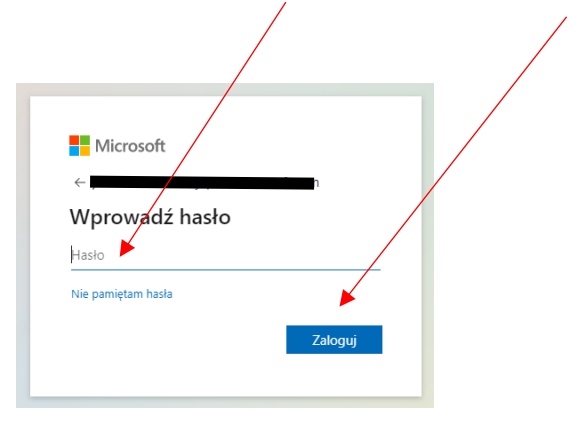

3. Klikamy we wskazane miejsca

1

## 4. Klikamy w słuchawkę

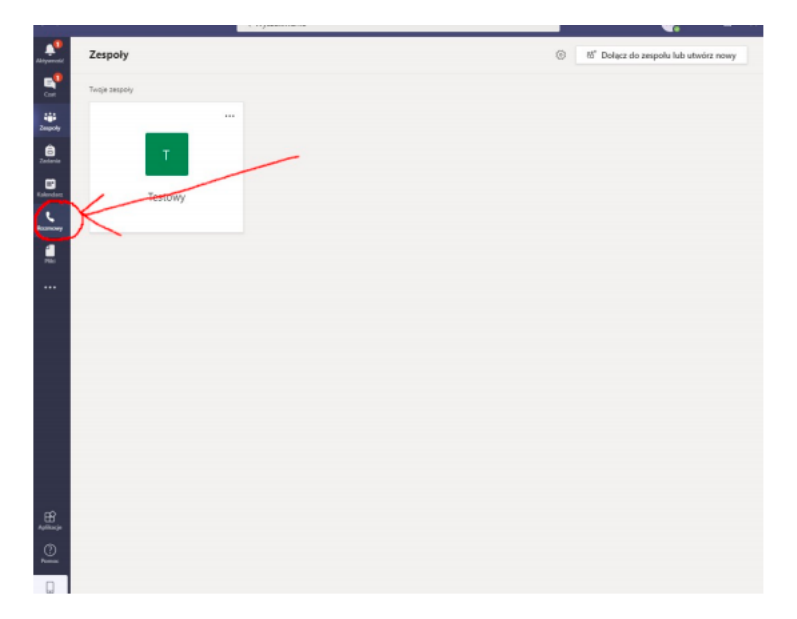

## 5. Wybieramy Zadzwoń

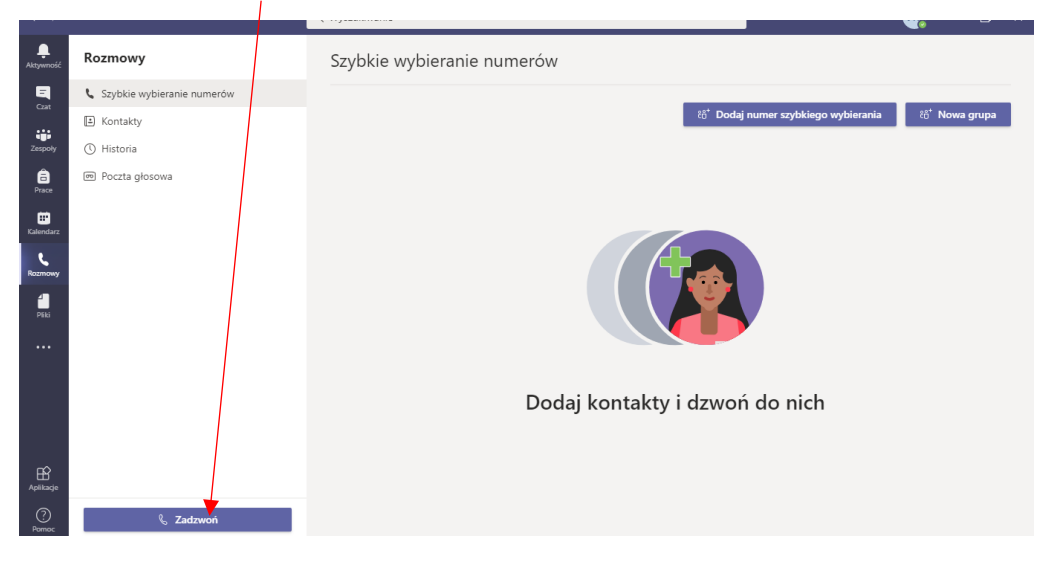

6. Pojawią się sugerowane osoby

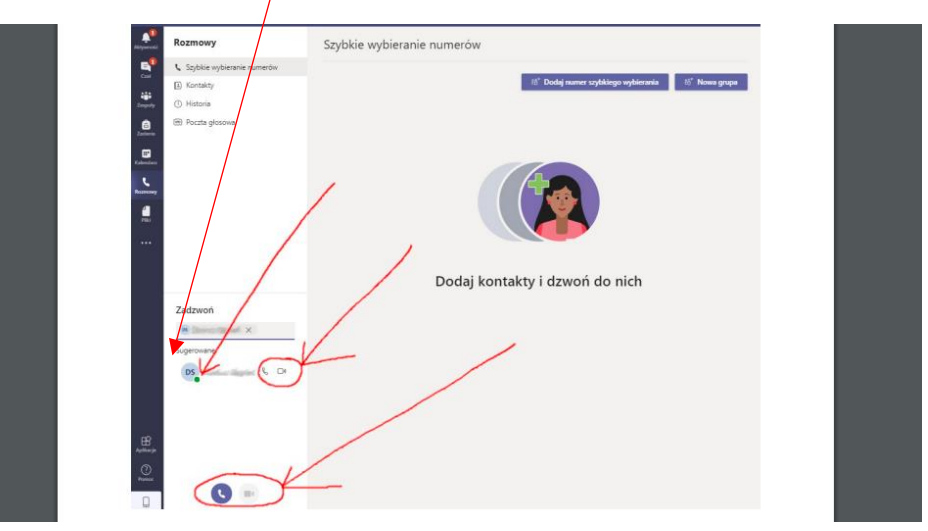

Zielona kropka obok inicjałów nauczyciela oznacza, **że jest dostępny. Czerwona lub żółta** – prowadzi rozmowę z inną osobą.

Następnie klikamy w **słuchawkę** (rozmowa głosowa) lub **kamerę** (rozmowa video) aby połączyć się. Jeżeli nauczyciel nie posiada kamerki, ikona rozmowy video będzie nieaktywna

7. Jesteśmy połączeni. Można rozmawiać. Po rozmowie klikamy w słuchawkę.

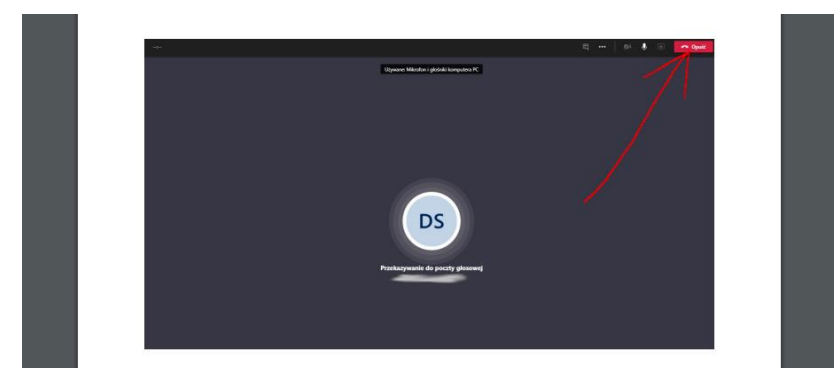

- 8. Jeżeli chcemy porozmawiać z kolejnym nauczycielem, wracamy do kroku z pkt 5, 6.
- 9. Jeżeli udało nam się porozmawiać ze wszystkimi nauczycielami, wylogowujemy się z konta.

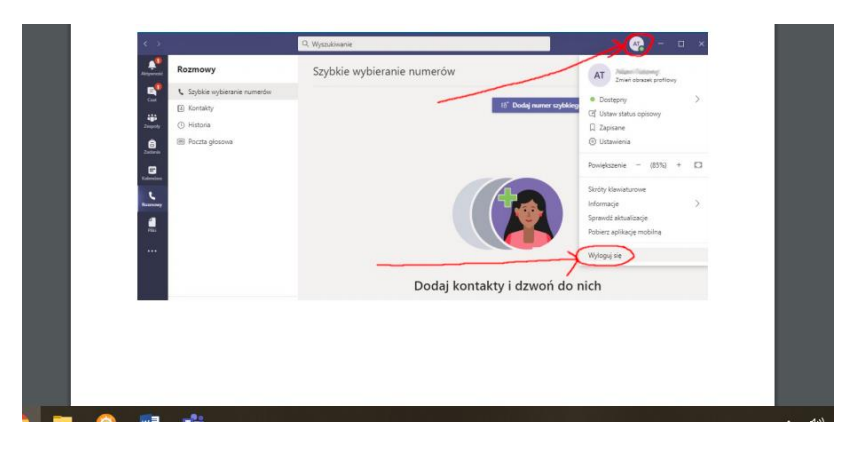